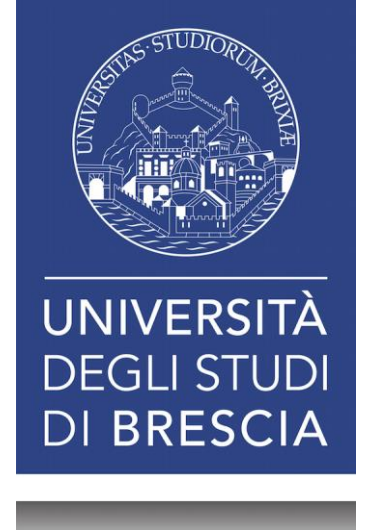

# Tutorial per l'installazione del certificato su dispositivi Android 12

In questo documento sarà esposta la procedura di installazione del certificato per la verifica dell'attendibilità della rete Wi-Fi.

# Fase 1: Scaricare il certificato dal sito

- Per prima cosa è necessario scaricare il certificato dal sito, dal momento che il sito potrebbe cambiare, in questo tutorial viene descritto semplicemente come scaricare il certificato, la posizione all'interno del sito potrebbe essere diversa.
- Dal sito bisogna cliccare sul link che punta al certificato.

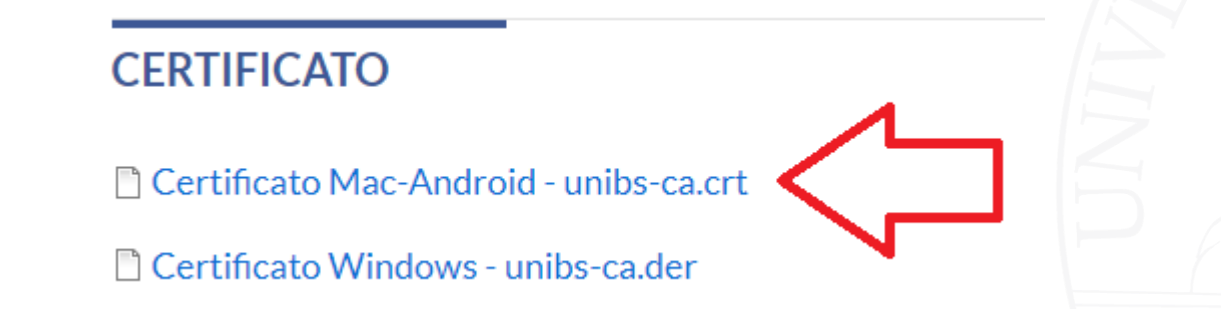

 Nella maggior parte dei telefoni Android il file dovrebbe essere scaricato nella sezione Download, quindi, basta semplicemente cliccare sul link «Certificato Mac-Android – unibs-ca.crt», il download dovrebbe partire automaticamente, se viene chiesta conferma, accettare il download.

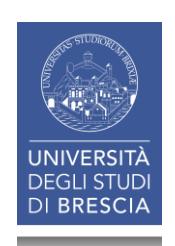

# Fase 2: Accedere alla sezione Impostazioni

• Accedere alla sezione «Impostazioni» cliccando sull'icona a forma di rotella meccanica.

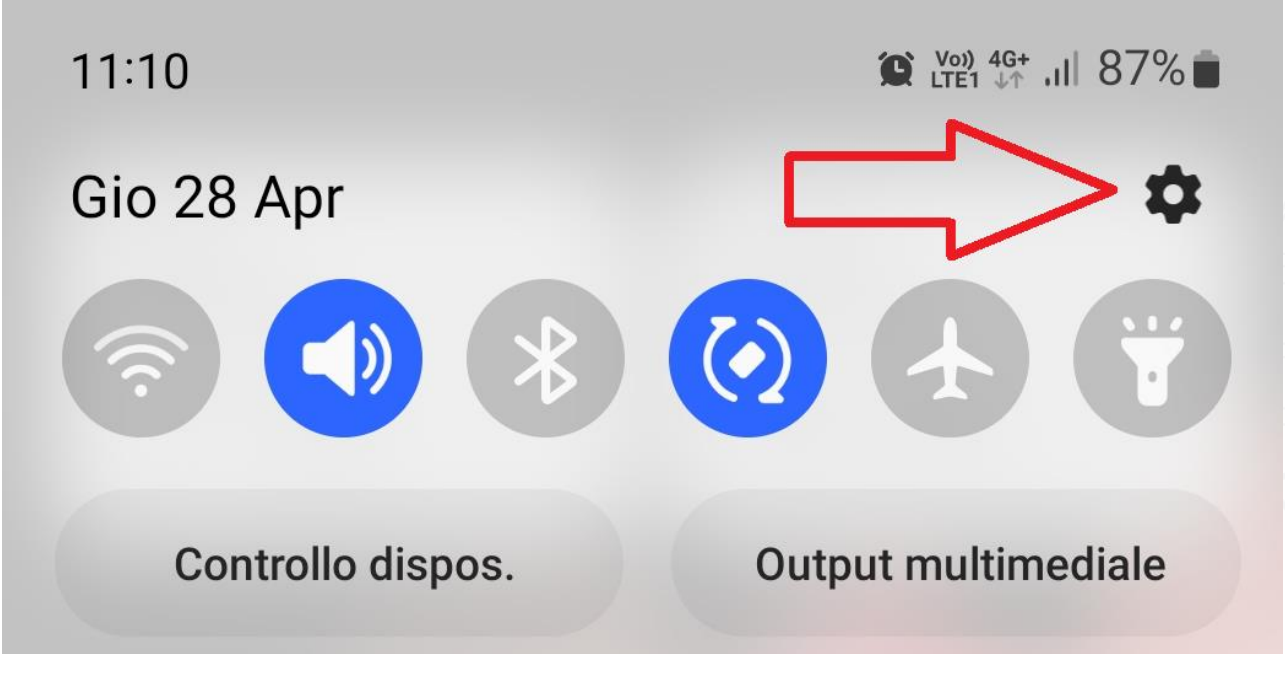

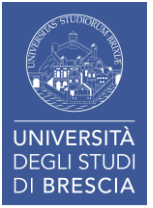

#### Fase 3: Accedere alla sezione certificato Wi-Fi

- In Impostazioni si può utilizzare la funziona cerca, di norma indicata con una lente di ingrandimento, cercare Certificato Wi-Fi.
- Alternativamente, si può accedere nel seguente modo: Impostazioni -> Dati biometrici e sicurezza -> Altre impostazioni di sicurezza -> Installa da memoria dispositivo -> Certificato Wi-Fi.

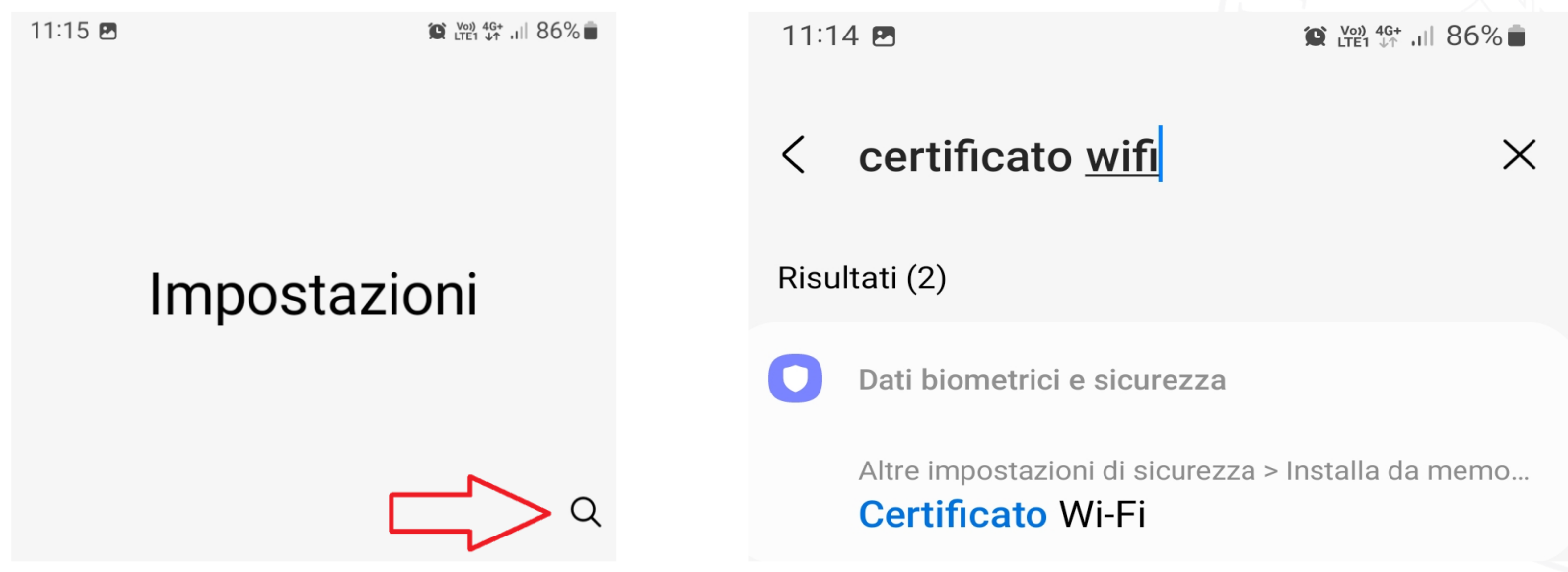

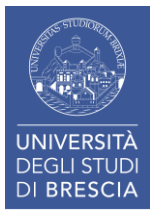

#### Fase 3: Accedere alla sezione certificato Wi-Fi

 Dopo aver selezionato il certificato Wi-Fi, come mostrato precedentemente, dovrebbe apparire la seguente schermata:

| 11:24                      | tre1 \$^ .il  86% ∎ |
|----------------------------|---------------------|
| < Installa da memo         | oria dispositivo    |
| Certificato CA             |                     |
| Certificato utente app e V | PN                  |
| Certificato Wi-Fi          |                     |
|                            |                     |

• Selezionare di nuovo Certificato Wi-Fi

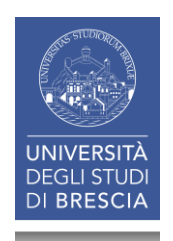

## Fase 4: Installare il certificato

Fatto

- Nella sezione "Certificato Wi-Fi" apparirà un menù dove selezionare il certificato.
- Selezionare «unibs-ca.crt» come da immagine e cliccare su Fatto per completare il processo.

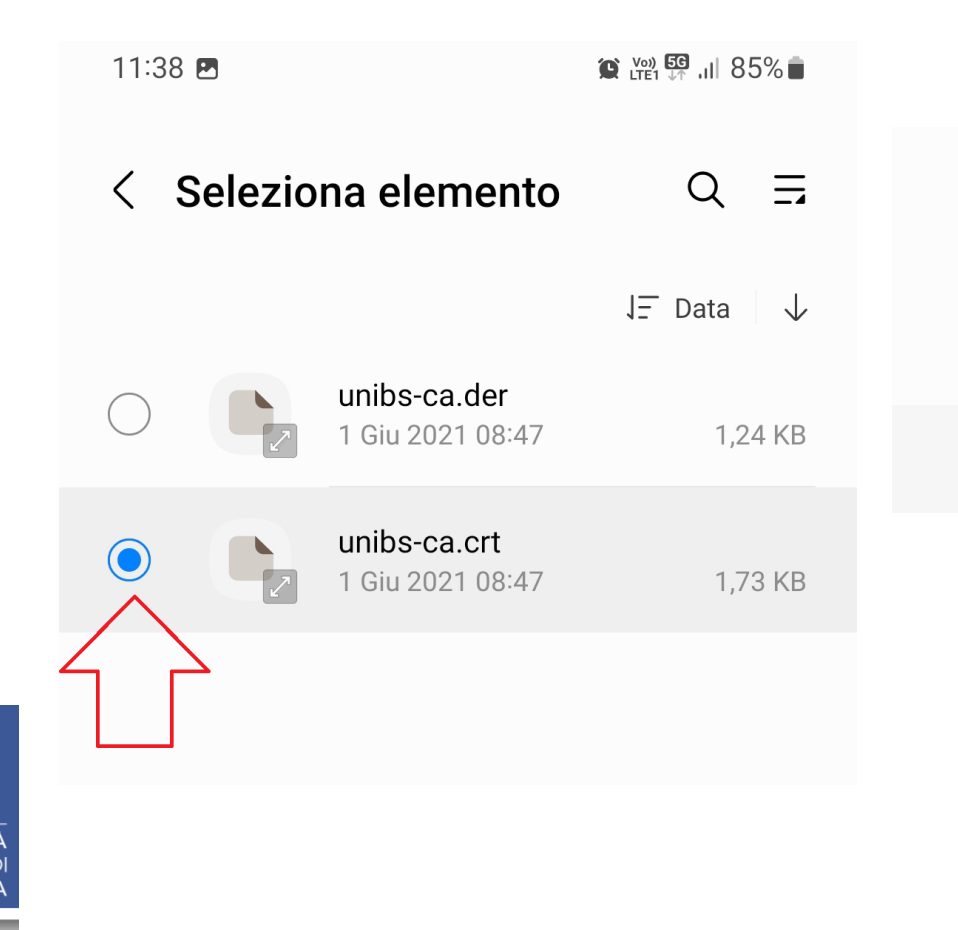

## Fase 4: Installare il certificato

 Si aprirà un pop-up dove verrà chiesto di scegliere un nome, si può dare un nome qualsiasi, per semplicità è possibile associare il nome «unibs-wifi».

| < Installa da memoria dispositivo |
|-----------------------------------|
| Certificato CA                    |
| Certificato utente app e VPN      |
| Certificato Wi-Fi                 |
| Nomina certificato                |
| Nome certificato                  |
| Annulla OK                        |

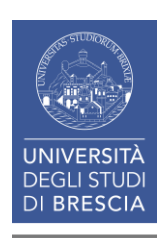

# Fase 5: Configurazione del Wi-Fi

- Dopo aver completato questa procedura il certificato è pronto per essere utilizzato.
- E' possibile accedere alla sezione Wi-Fi del proprio smartphone, successivamente selezionare la rete di interesse che può essere «Studenti» per gli studenti o «Ateneo» per il personale.
- Verificare che le seguenti impostazioni:
- 1. Metodo EAP: PEAP
- 2. Identità: Inserire il nome utente senza @unibs.it
- 3. Password: la propria password
- 4. Certificato CA: si dovrebbe aprire un menù dove selezionare «unibs-wifi»
- 5. Dominio: unibs.it
- 6. Stato del certificato: Richiesto Stato

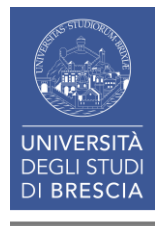

# Fase 5: Configurazione del Wi-Fi

- Per semplicità, in allegato è visibile cosa dovrebbe apparire nella sezione Wi-Fi del proprio cellulare.
- Selezionare la rete di proprio interesse

| 11:51 🖪 🖪        | 😰 🖽 💭 .il 84% 🗎 |
|------------------|-----------------|
| < Wi-Fi          |                 |
| Attivato         |                 |
| Reti disponibili |                 |
| 🛜 Ateneo         |                 |
| 🛜 eduroam        |                 |
| 🤶 Ospiti         |                 |
| 🥱 Studenti       |                 |
|                  |                 |

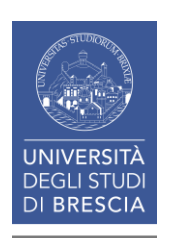

# Fase 5: Configurazione del Wi-Fi

Studenti

- Al termine dell'operazione la schermata dovrebbe essere simile a quella mostrata in allegato.
- E' importante ricordarsi della rete a cui connettersi, la rete Studenti è riservata agli studenti per il personale è necessario usare la rete Ateneo.

#### Metodo EAP PEAP Identità Il tuo nome utente Password 0 Certificato CA unibs-wifi Stato del certificato online Richiedi stato Dominio unibs.it **Riconnessione automatica** ✓ Altro Connetti

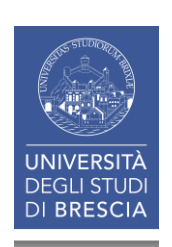